## How to connect your Chromebook to Wi-Fi (if you are not logged in)

## Advance Preparation

You will need the network name (SSID) and password of your home Wi-Fi router for the setup. The default values of the network name (SSID) and password can be found on the label attached to the Wi-Fi router itself. For Pocket Wi-Fi, it will be displayed on the screen. The location of the label will vary depending on the product you have.

1 When you turn on the power, the screen on the right will appear. Select "Add another Wi-Fi network".

Select "Add another Wi-Fi network".

| ¢                                              | COPPO Reno3 A       |
|------------------------------------------------|---------------------|
|                                                | ♥ BWA342131-2.4G    |
| ネットワークは利用できま                                   | ♥ BWA342131-5G      |
| せん                                             | 💎 他の WiFi ネットワークを追加 |
| 8使いの Chromebook にログインするにはインターネ<br>ットに接続してください。 |                     |
|                                                |                     |
|                                                |                     |
|                                                |                     |

2 Enter the SSID of the Wi-Fi router you checked in the preparation.

| 3 The screen on the right w | ill appear. | Enter the pass | sword of the |
|-----------------------------|-------------|----------------|--------------|
| Wi-Fi router and click the  | [Connect]   | button.        |              |

| WI-FI ネットワークへの接続       |           |     |
|------------------------|-----------|-----|
| SSID                   |           |     |
|                        |           |     |
| セキュリティ                 |           |     |
| なし                     |           | *   |
| このデバイスの他のユーザーにこのネットワーク | 7⊈使用を許可する | -0  |
|                        |           |     |
|                        |           |     |
|                        |           |     |
|                        |           |     |
|                        |           |     |
|                        | キャンセル     | 接続  |
| Wi-Fi ネットワークへの接続       |           |     |
| SSID                   |           |     |
| •••••                  |           |     |
| セキュリティ                 |           |     |
| PSK(WPA または RSN)       |           | *   |
| パスワード                  |           | -   |
|                        |           | o   |
| このデバイスの他のユーザーにこのネットワーク | の使用を許可する  | -   |
|                        |           |     |
|                        |           |     |
|                        |           |     |
|                        |           |     |
|                        | キャンセル     | ●接続 |
|                        |           |     |

4 When the Wi-Fi connection is completed and you are connected to the Internet .the screen on the right will appear. Enter the ID of the GoogleWorkspace user form for students, and click "Next.

| Google                      |                     |
|-----------------------------|---------------------|
| 「Chromebook」へのログイン          |                     |
| 管理ドメイン hansukach-edu g)。 評雑 |                     |
| 1                           | @hatsukaichi-edu.jp |
| メールアドレスを忘れた場合               |                     |
|                             |                     |
|                             |                     |
|                             |                     |
|                             |                     |
|                             |                     |
| 5                           |                     |
|                             |                     |
|                             |                     |
| Google                      |                     |
| ようこそ                        |                     |
| ••••••••••••                |                     |
| パスワードを入力                    |                     |
| (27-ドを表示します)                |                     |
|                             |                     |
| パスワードをお忘れの場合                |                     |
|                             |                     |

5 Next, enter your password and click "Next.

6 You are done when your name is displayed as shown below.

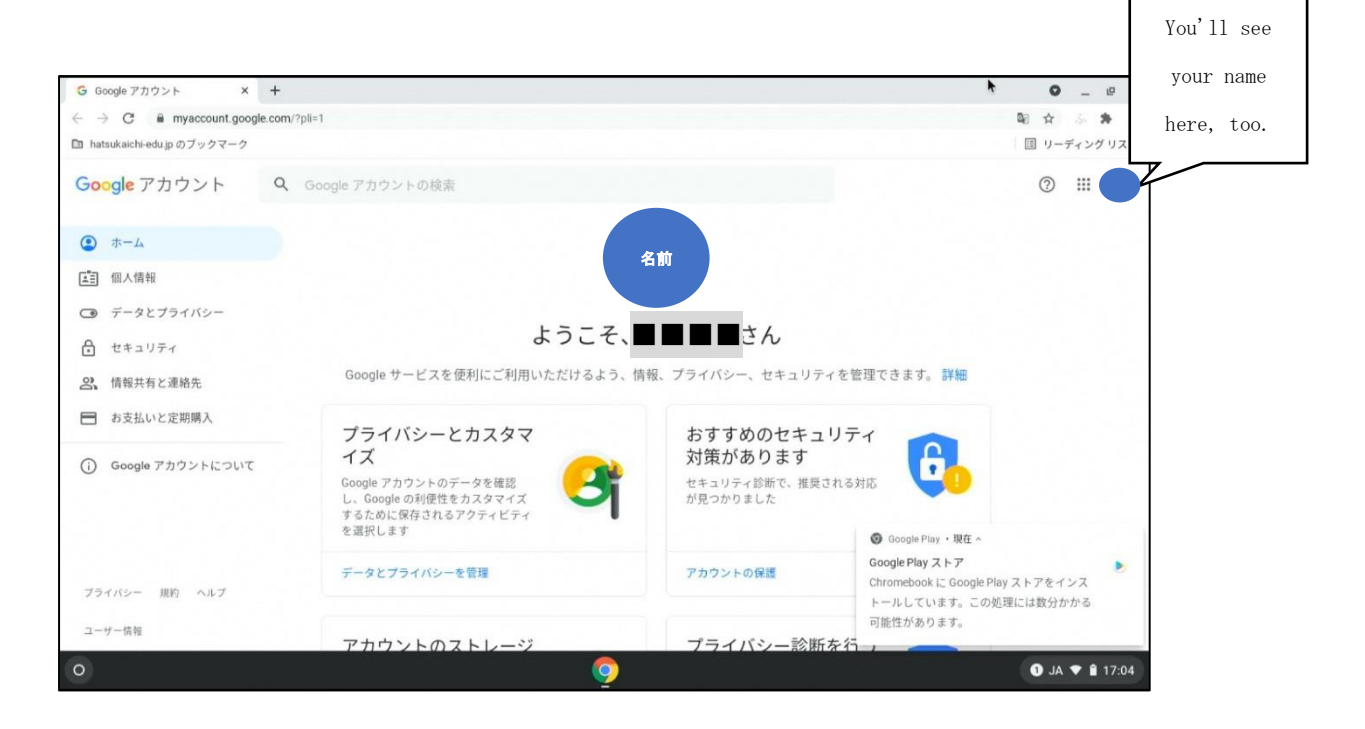